## 実行している Windows10 のバージョンを確認する方法

- 1. 「スタート」ボタンを選択し、「設定」を選択します。
- 2. Windows の設定画面が開きますので「システム」を選択します。

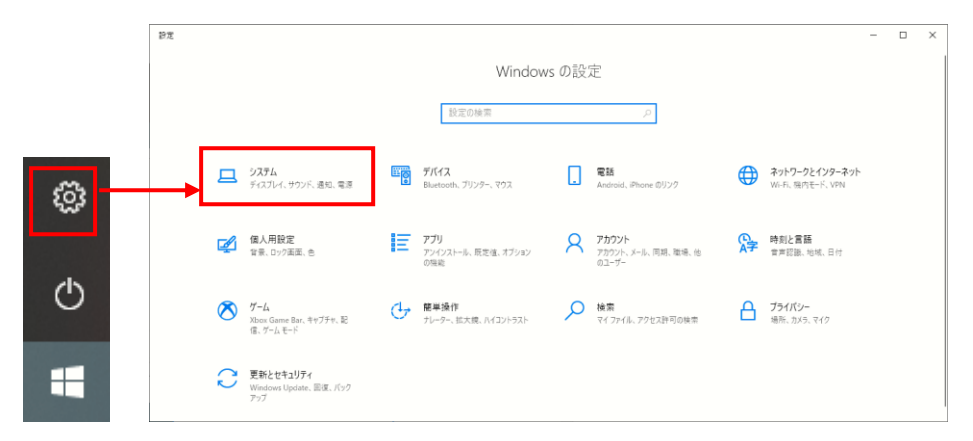

3. 「詳細情報」もしくは「バージョン情報」を選択するとWindowsの仕様が表示されます。

| ← 設定             |                                                         | 9 <del>7 -</del> | × |
|------------------|---------------------------------------------------------|------------------|---|
| 命 ホーム            | 詳細情報                                                    |                  |   |
| 設定の検索            |                                                         |                  |   |
| システム             | この PC の名前を変更                                            |                  |   |
| 早す マルナタスク        | Windows の仕様                                             |                  |   |
| この PC へのプロジェクション | Iディション Windows 10 Pro                                   |                  |   |
| 🗶 共有エクスペリエンス     | バーフョン 2012<br>インストール日 2020/12/02                        |                  |   |
| □ クリップポード        | IDAペリエンス Windows Feature Experience Pack 120.2212.551.0 |                  |   |
| ジ リモート デスクトップ    | ⊐Ľ-                                                     |                  |   |
| ① 詳細情報           | プロダクト キーの変更または Windows のエディションをアップグレード                  |                  |   |
|                  | サービスに適用される Microsoft サービス規約を読む                          |                  |   |
|                  | マイクロソフト ソフトウェア ライセンス条項を読む                               |                  |   |